Annulez la protection avant de supprimer un fichier.

## Supprimer le fichier actuellement affiché

## Supprime le fichier actuellement affiché.

#### **Remarque :**

Pour sélectionner/déplacer le curseur vers le haut/la gauche ou vers le bas/ la droite, appuyez sur la touche UP/< ou DOWN/>.

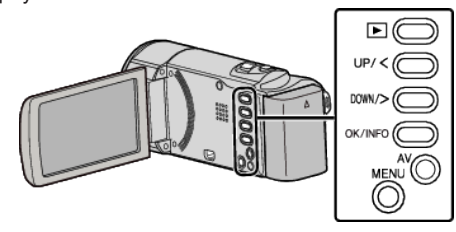

# Attention :

- Les fichiers supprimés ne peuvent être restaurés.
- 1 Sélectionnez le mode de lecture.

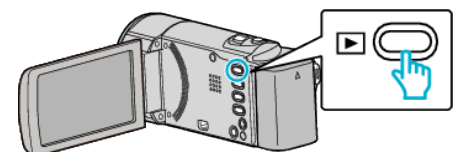

2 Appuyez sur MENU.

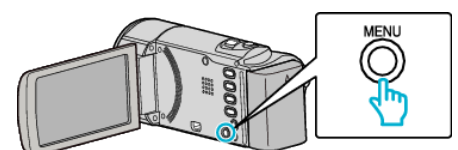

**3** Sélectionnez "SUPPRIMER", puis appuyez sur OK.

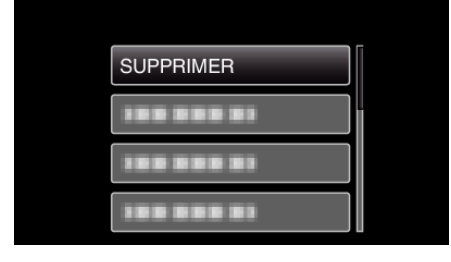

**4** Sélectionnez "ACTUEL(LE)", puis appuyez sur OK.

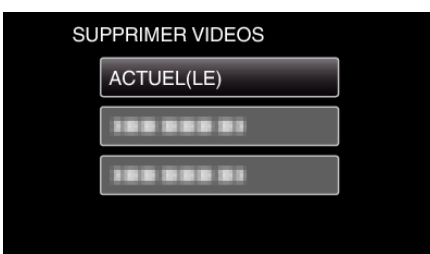

**5** Assurez-vous qu'il s'agit bien du fichier à supprimer, sélectionnez "OUI" puis appuyez sur OK.

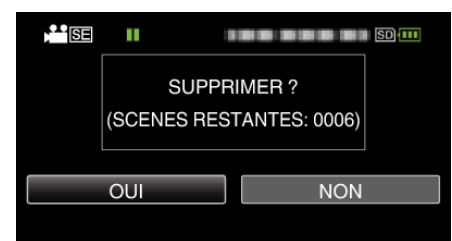

- Le fichier à supprimer apparaît à l'écran.
- Appuyez sur la commande de zoom pour sélectionner le fichier précédent ou suivant.
- Une fois la suppression terminée, appuyez sur MENU.

# Remarque :

• Les fichiers protégés ne peuvent être supprimés.